## Direct Debit Registration via Krungthai NEXT

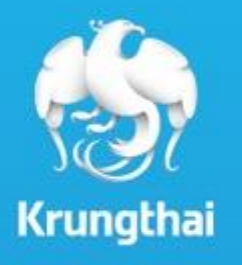

Business Innovation (Digital Banking Delivery)

## **Direct Debit Registration via Krungthai NEXT**

บริการสมัครหักบัญชีอัตโนมัติผ่าน Krungthai NEXT

สำหรับลูกค้ารายย่อย ที่ใช้บริการ Direct Debit Registration

- เพิ่มช่องทางการสมัครหักบัญชีอัตโนมัติผ่าน Krungthai NEXT
  จากเดิมสมัครได้ 3 ช่องทางคือสาขาธนาคาร ตู้ ATM และ Internet Banking KTB Netbank
- ง่าย จ่ายเงินครบจบในที่เดียว
- สะดวท หักเงินแบบอัตโนมัติ
- มั่นใจ ไม่ต้องกลัวลืมการชำระเงินในแต่ละเดือน

## สำหรับหน่วยงานที่ใช้บริการ Direct Debit

- สามารถบริหารจัดการ/ควบคุมการเรียกเท็บเงินได้อย่างมีประสิทธิภาพ
- สามารถลดต้นทุนในการดำเนินงานภายในบริษัท
- เพิ่มประสิทธิภาพการบริหารจัดการด้านการเงินให้แก่บริษัทด้วย บริการเข้าบัญชีอัตโนมัติ
- สามารถบริหารจัดการเวลาในการเรียกเท็บเงินได้สะดวทยิ่งขึ้น
- สามารถเลือกช่องทางการทำรายการด้วยตนเองผ่านอินเตอร์เน็ตหรือ ส่งข้อมูลผ่านสาขาของธนาคาร
- สามารถเรียกเก็บเงินจากลูกค้ารายย่อยที่เป็นบัญชีธนาคารกรุงไทยได้ตลอด 24ชม.

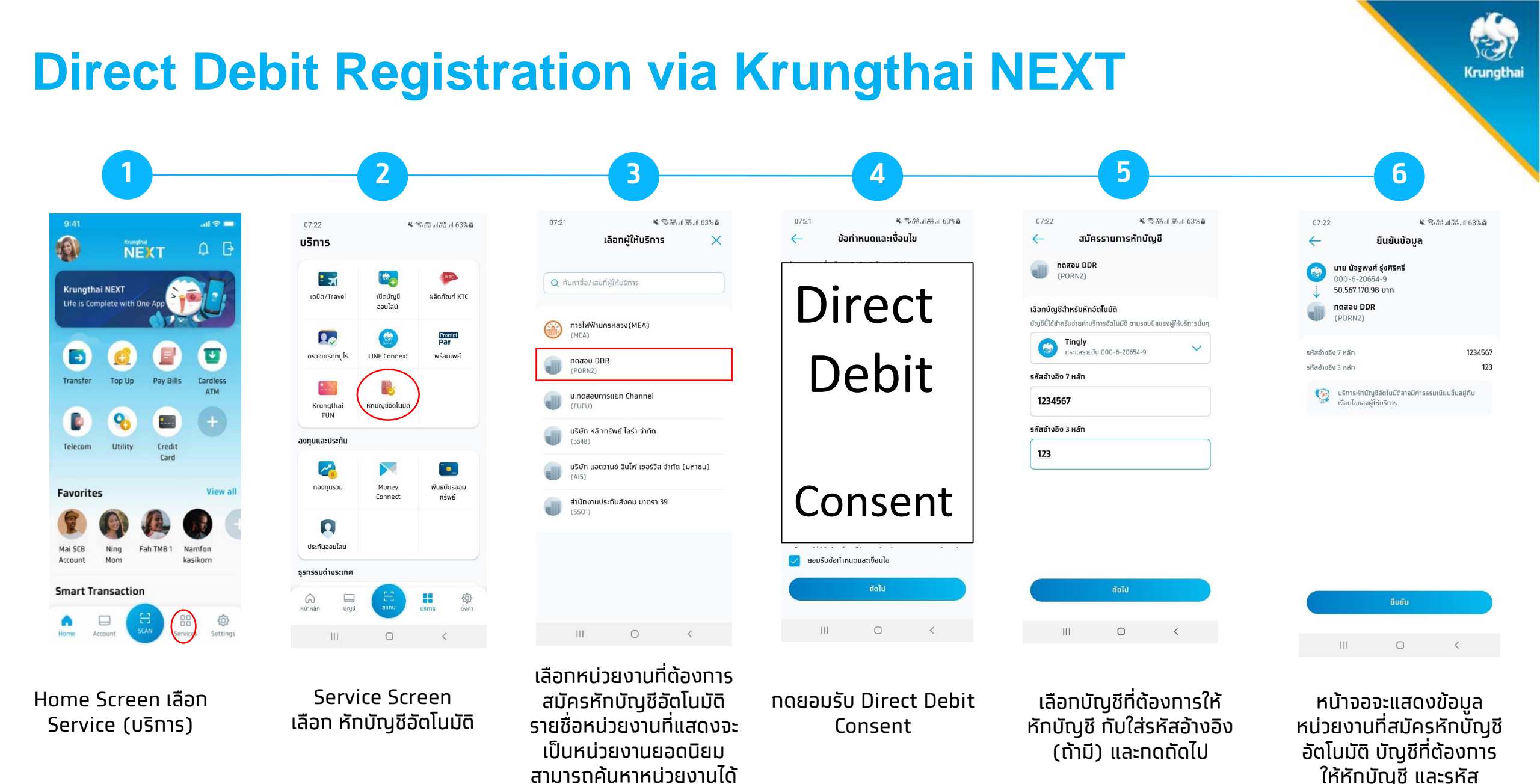

ในกรณีที่ไม่มีหน่วยงาน

อ้างอิง (ถ้ามี)

## **Direct Debit Registration via Krungthai NEXT**

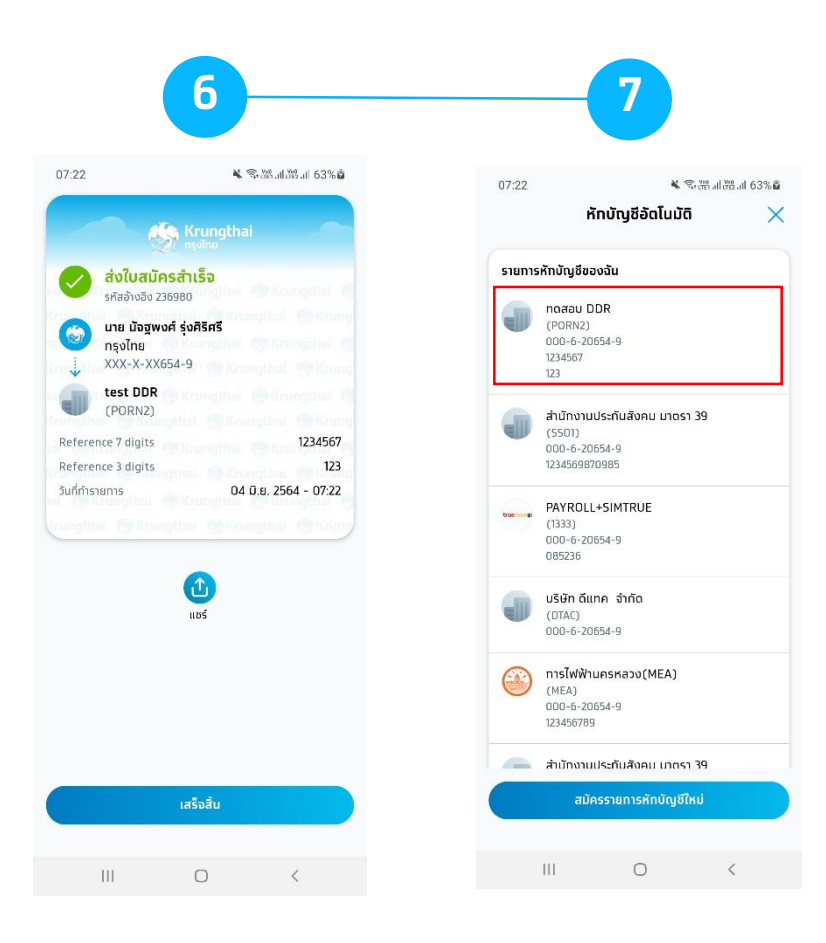

ระบบจะแสดง e-slip ว่าส่ง ใบสมัครสำเร็จ (สมัคร Direct Debit สำเร็จ) เมื่อกลับมาที่บริการหัก บัญชีอัตโนมัติ จะมี รายการหักบัญชีของฉัน ที่สมัครหักบัญชีอัตโนมัติ กับหน่วยงานมาแสดง Krungthai